## JDL IBEX 伝票会計 net をご利用のお客様へ

JDL IBEX 伝票会計 net をご愛用いただきありがとうございます。 引き続き JDL IBEX 製品のご利用をご検討のお客様へ以下の製品をご紹介しております。 JDL IBEX 伝票会計 net のサポート期間内にご検討くださいますようお願い申し上げます。

● JDL IBEX 伝票会計(CD 版) 製品紹介サイトおよびお申し込みは こちら

JDL IBEX 伝票会計 net から JDL IBEX 伝票会計(CD 版)への移行ついて

- ◆ JDL IBEX 伝票会計 net から JDL IBEX 伝票会計(CD 版) への移行手順は、P.2 をご参照ください。
- ◆ 顧問会計事務所が JDL の製品をご利用の場合は、会計事務所にデータ移行を依頼できる場合があります。 顧問会計事務所へご相談ください。

Japan Digital Laboratory<sup>®</sup>および J D L<sup>®</sup>は、株式会社日本デジタル研究所の登録商標または商標です。 J D L では、商標の管理に注意を払っております。 J D L の登録商標または商標の一覧は、下記のW e b サイト にてご確認いただけます。 http://www.jdl.co.jp/trademark/index.html

Microsoft<sup>®</sup>、Windows<sup>®</sup>は、米国 Microsoft Corporation の米国およびその他の国における登録商標または商標 です。

JDL IBEX 伝票会計 net のデータを JDL IBEX 伝票会計(CD 版)へ移行するには?

以下の手順で行ってください。

- JDL IBEX 伝票会計 net のメニューから、 [ネット会計] [メール送信] を実行し、メール送信するか、 任意のメディアなどに保存をします。
  - ※ 詳しくは、マニュアルの「IBEX 会計ファイル(ac1)を送受信する(部門・資産など)」をご参照ください。
  - ※ 過年度のデータも移行する場合は、[データ管理・選択] [前期切替] や [次期切替] で、該当 年度を選択してから、 [ネット会計] – [メール送信] でメール送信するか、任意のメディアなど に保存をします。
  - ※ 拡張子.ac1 のデータは、JDL IBEX 伝票会計の定型伝票や銀行、商品、取引先マスター、減価償却 データ、部門データなども含まれています。
  - ※ 全社共通の自動摘要も移行する場合は、「データ管理・選択」 [退避・復元・削除] で [オリジ ナルファイル退避]を選択して退避しておきます。
- 2. JDL IBEX 伝票会計 net のメニューから、 [データ管理・選択] [退避・復元・削除] で「9. 会計ファ イル削除」を選択して、すべてのデータを削除します。
- 3. アプリの一覧から [JDL IBEX 伝票会計アンインストール] をクリックして JDL IBEX 伝票会計 net を削除 します。
  - ※ Windows 7 以前のコンピューターの場合は、[スタート] → [すべてのプログラム] → [JDLIBEX]
    → [アンインストール] の順にクリックし、JDL IBEX 伝票会計をクリックします。
- JDL IBEX 伝票会計(CD 版)をインストールします。インストールが完了したら、コンピューターを再起動 してください。
- JDL IBEX 伝票会計(CD 版)をインストールした P C で、JDL IBEX 伝票会計を起動していない状態で、メー ルまたは任意のメディアなどに保存した.ac1 データをダブルクリックします。
   ※ [メール送信]のときに暗号キーを入力した場合は、暗号キーを入力して進めます。
  - ※ [メール込信] のとさに唱らイー で入力した物ロは、唱らイーで入力して進め
- 6. データ登録を行います。
  - ※ 複数年度分登録する場合は、5を繰り返して登録します。
  - ※ 全社共通の自動摘要を復元する場合は、「データ管理・選択」 [退避・復元・削除] で [オリジ ナルファイル復元] を選択して復元します。

なお、JDL IBEX 伝票会計(CD版)を、JDL IBEX 伝票会計 net と異なるコンピューターヘインストールする場合は、2、3の手順は不要です。